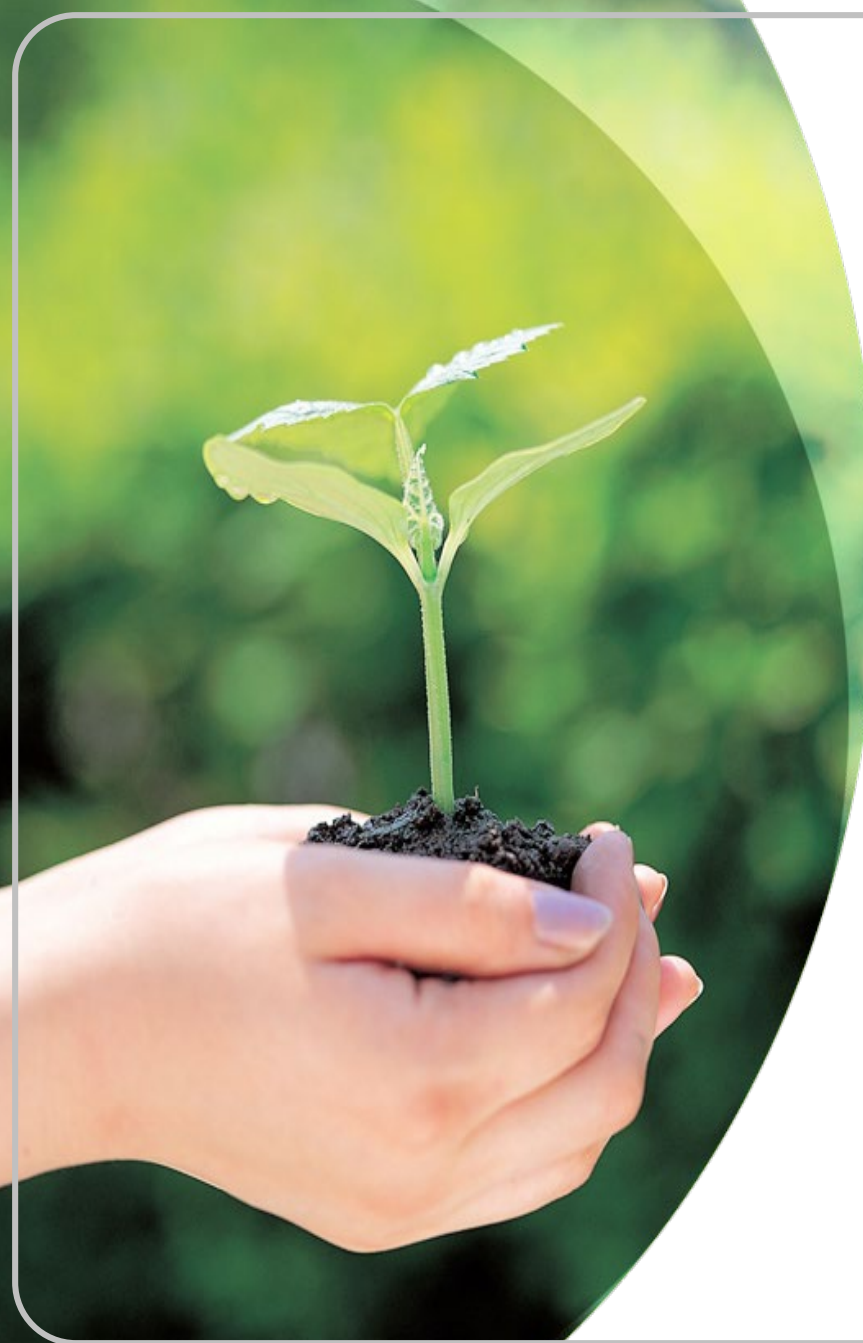

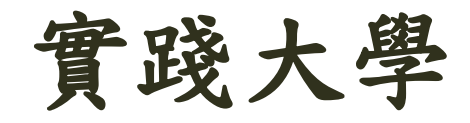

微風尋語-諮商關懷系統 導師功能說明

108年02月13日

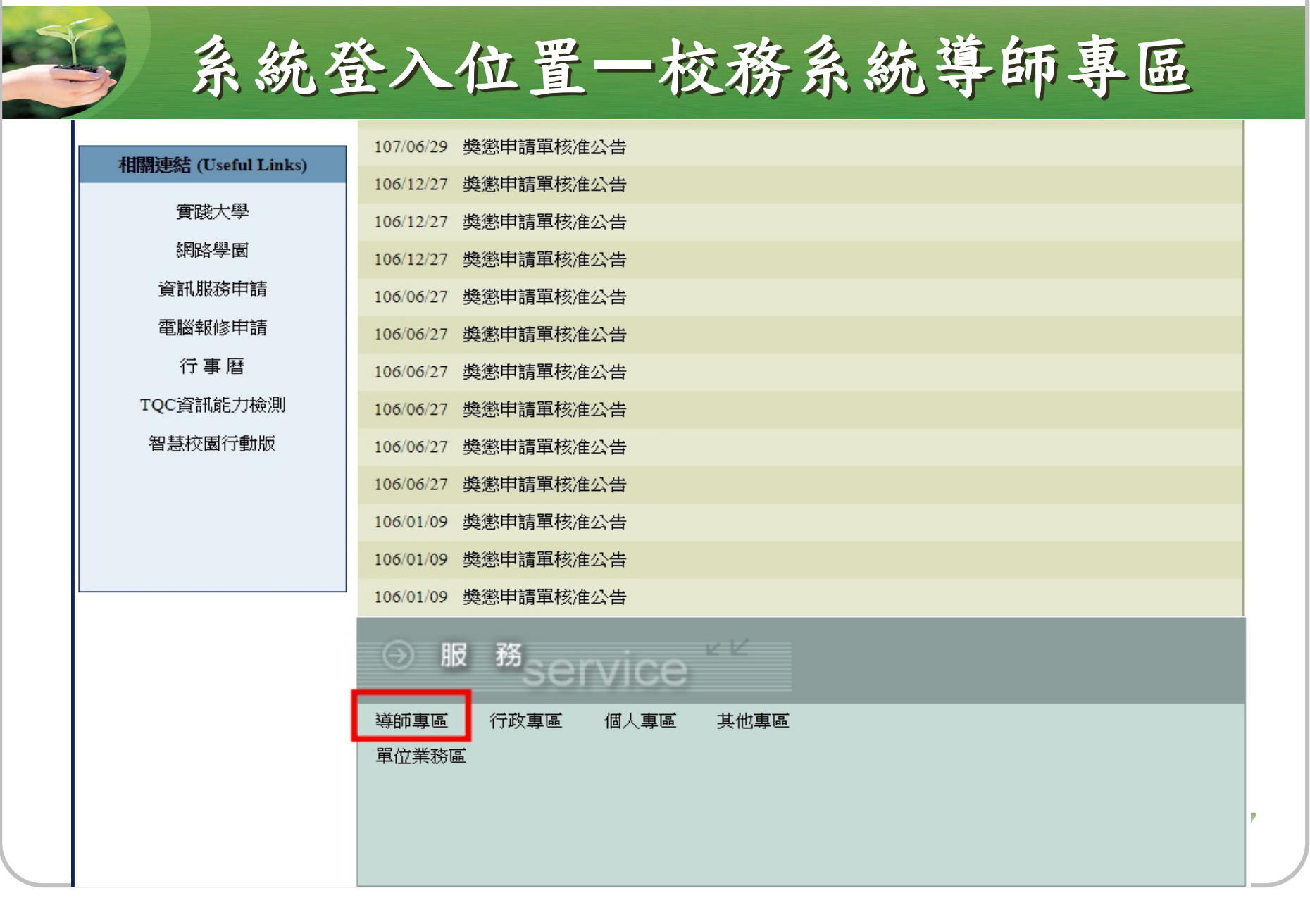

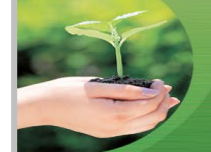

# 導師生小團體會談紀錄登錄

| ß | 導師專區選單 - Google Chrome                                                 |           | — [    |     | $\times$ |
|---|------------------------------------------------------------------------|-----------|--------|-----|----------|
| Ê | https://eschool.usc.edu.tw/e_school_web/popup_01_06_p.jsp?applykind=15 |           |        |     |          |
|   | 導師專區服務名稱                                                               | 開放日期      | 截止日    | 期   |          |
|   | 班級幹部填寫(當學期)                                                            | 108/02/18 | 108/03 | /02 |          |
|   | 填寫下學期班級幹部                                                              | 108/06/03 | 108/06 | /14 |          |
|   | 班級幹部邊懲申請單(請使用IE瀏覽器)                                                    | 108/05/05 | 108/06 | /01 |          |
|   | 導師生小團體會談紀錄登錄                                                           | 108/02/18 | 108/06 | /29 |          |
|   | 學生操行成績查詢                                                               | 永久開放      | 永久開    | 放   | Γ.       |
|   | 學生個人資料查詢                                                               | 永久開放      | 永久開    | 放   |          |
|   | 導師生小團體會談紀錄查詢                                                           | 永久開放      | 永久開    | 放   |          |
|   | 學生選課查詢                                                                 | 永久開放      | 永久開    | 放   |          |
|   | 導師輔導紀錄系統                                                               | 永久開放      | 永久開    | 放   |          |
|   | 班級事件通報                                                                 | 永久開放      | 永久開    | 放   |          |
|   | 悠遊卡識別證簽到紀錄查詢                                                           | 永久開放      | 永久開    | 放   |          |
|   | (導師)學生學習成效預警系統                                                         | 107/08/01 | 108/01 | /31 |          |

本系統之資料受「個人資料保護法」之保護與限制,資料使用人必須恪 遵保密規定,以防範資料外洩。學生資料的使用與保管請務必謹慎,勿 隨意列印、放置或丟棄。

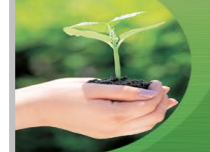

## 系統網址:<u>http://care.usc.edu.tw/</u>

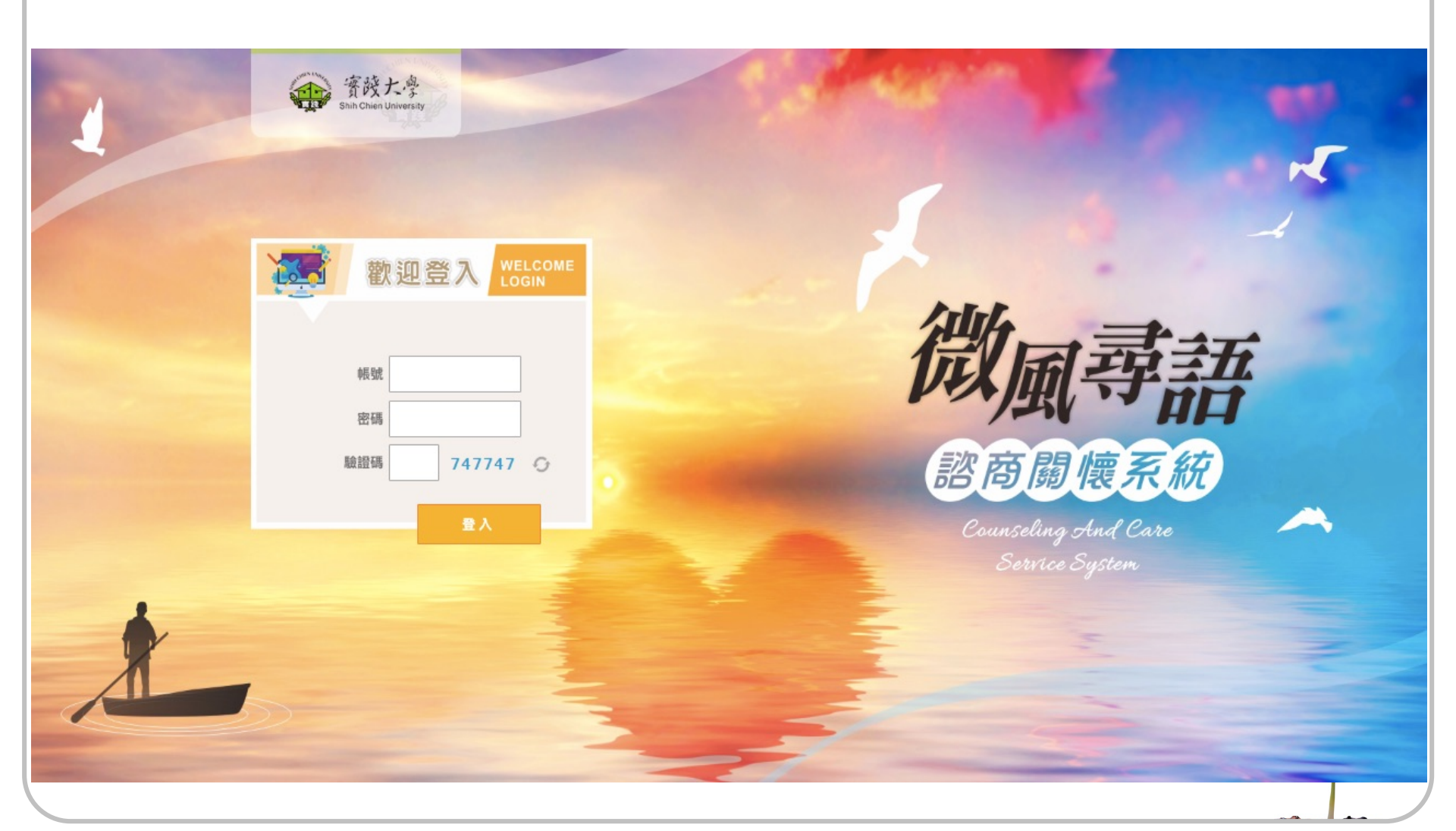

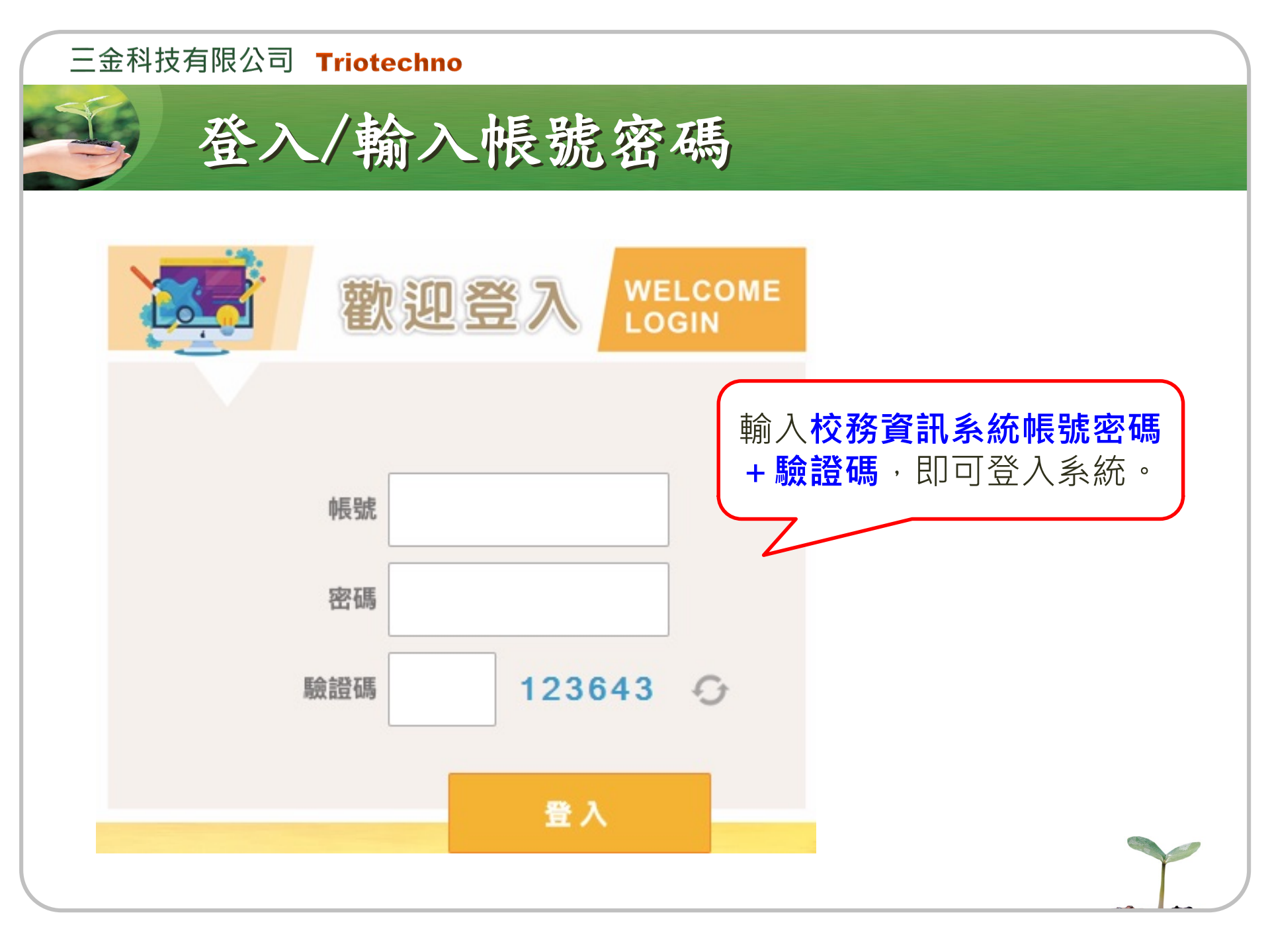

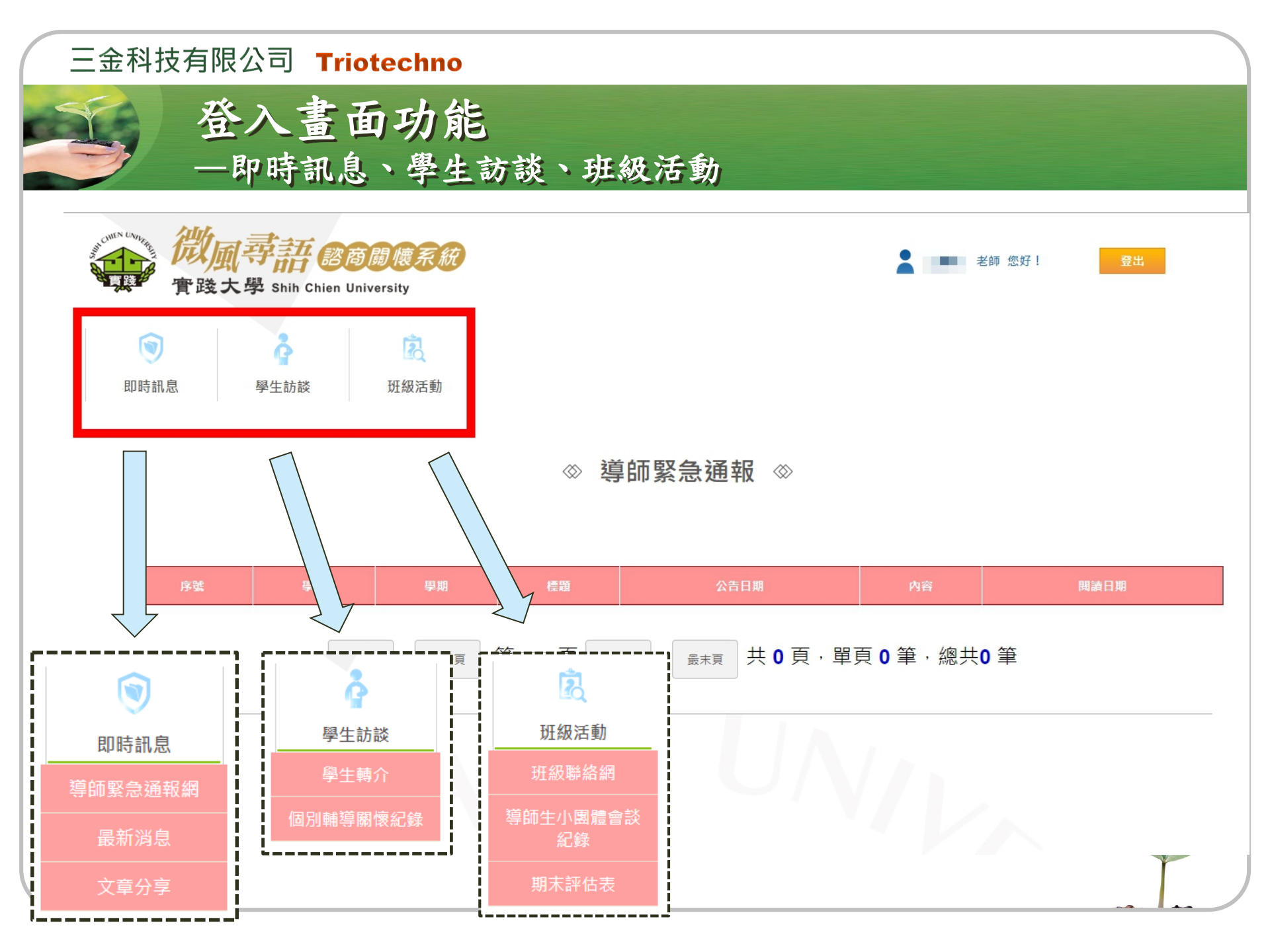

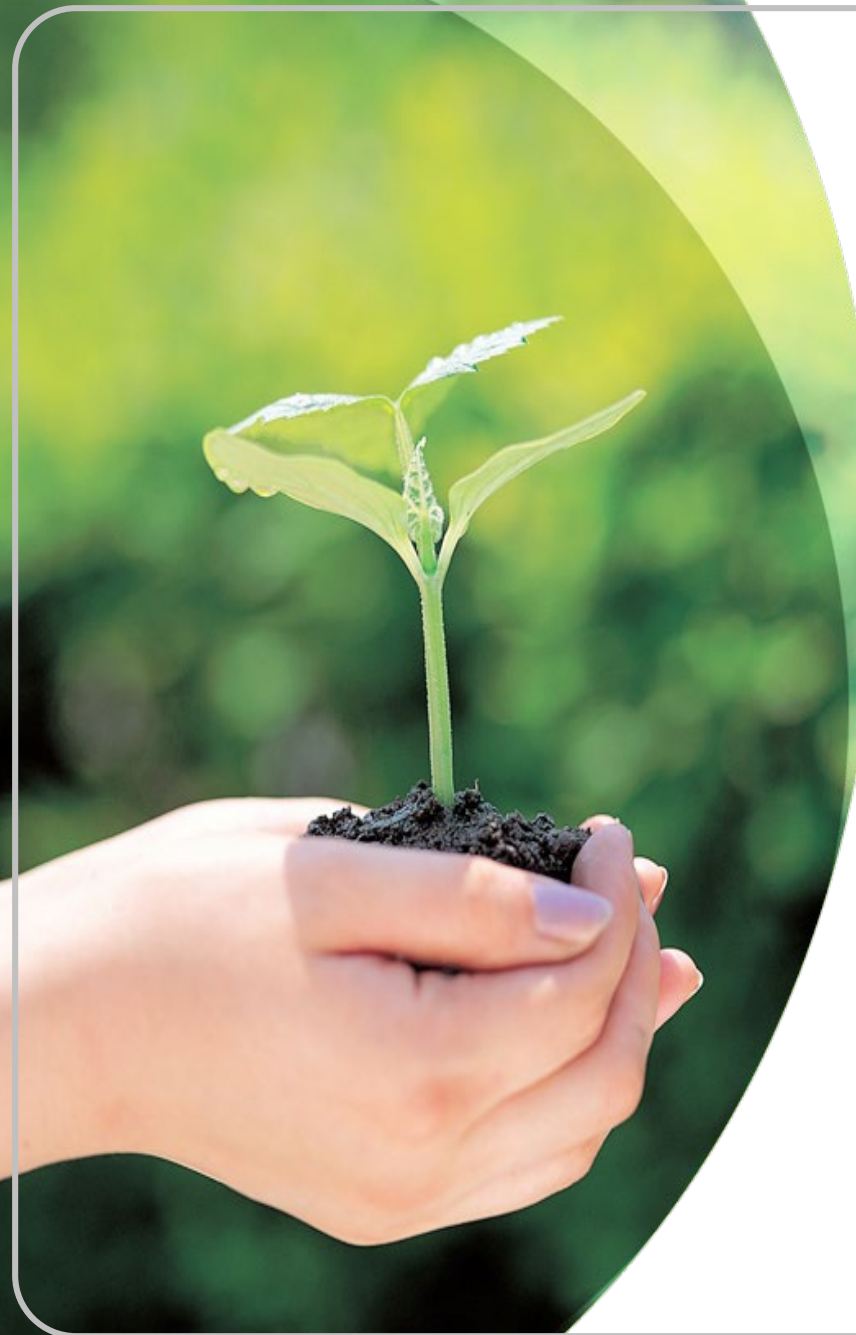

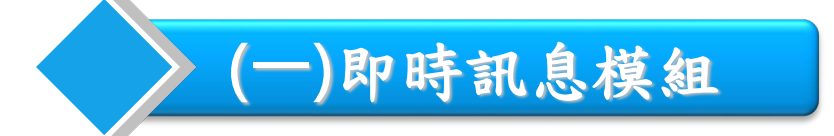

即時訊息

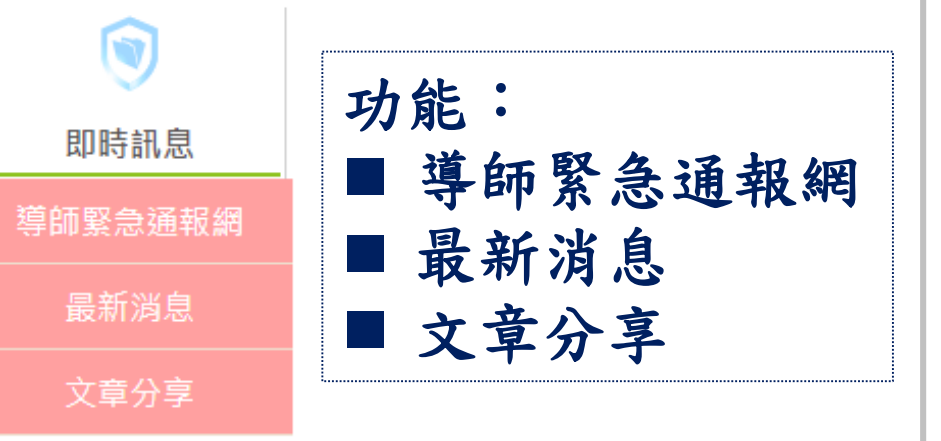

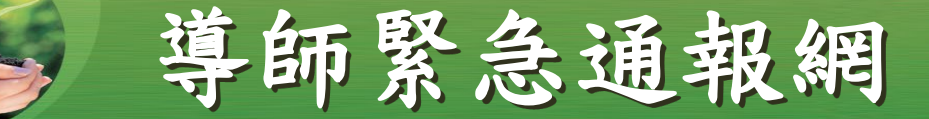

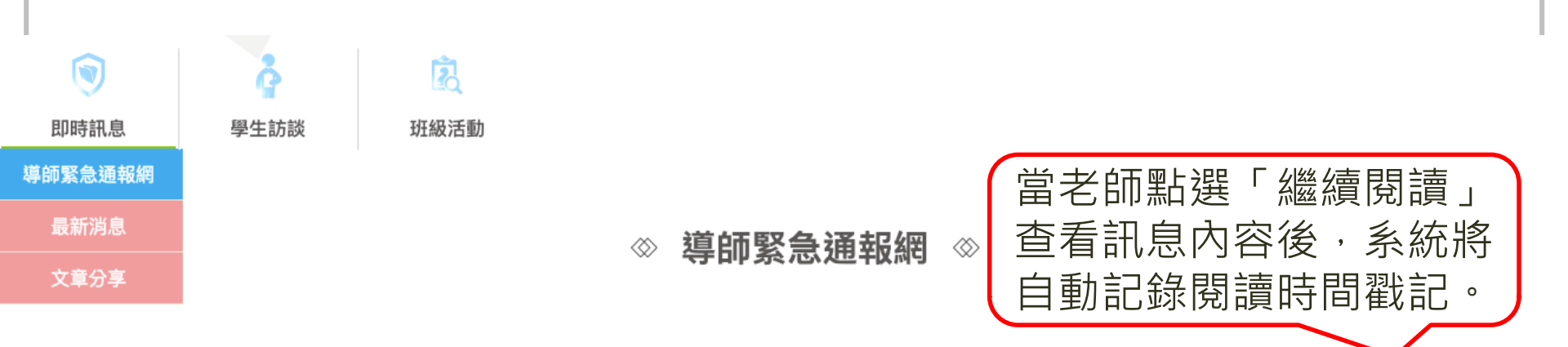

| 序 | 號 | 學年  | 學期 | 標題       | 公告日期                  | 內容             |                  | 閱讀日期           |
|---|---|-----|----|----------|-----------------------|----------------|------------------|----------------|
|   | 1 | 107 | 1  | 緊急聯絡事件通報 | 2018/10/3 下午 01:50:15 | 繼續閱讀           | 2018-10-03 13:51 |                |
|   | 2 | 107 | 1  | 普悠瑪事件通報  | 2019/1/23 上午 11:25:12 | 繼續閱讀           | 201              | 19-01-23 14:55 |
|   |   |     |    |          |                       |                |                  |                |
|   |   |     |    |          | 點選「<br>可查看            | 繼續閱讀」<br>詳細內容。 | ・即               |                |

## 三金科技有限公司 Triotechno 導師緊急通報網 同寻語認商關懷系統 老師 您好! 實踐大學 Shih Chien University 2 即時訊息 學生訪談 班級活動 導師緊急通報網 ∞ $\otimes$ 回上一頁 事件標題 2019-02-12 11:53 調查同學有無宜蘭火車出軌傷亡情形 事件內文 台鐵下午於蘇澳發生火車出軌事件,請導師協助以班級LINE群組詢問是否有同學於該列車傷亡情形,麻煩回 報02-25337582軍訓室張教官,感謝! 相關網址 相關網址:https://www.ettoday.net/news/20181021/1286773.htm

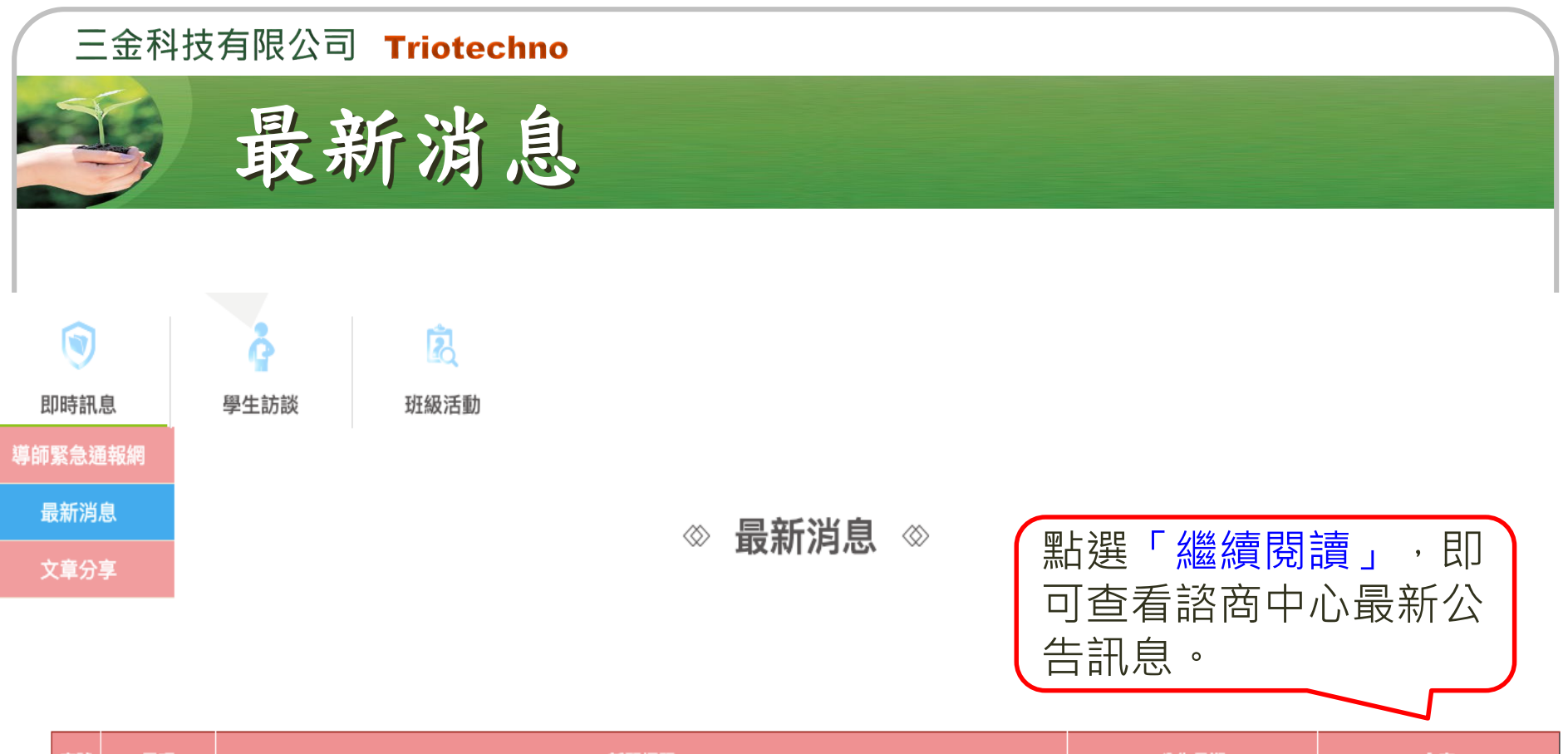

| 3 | 芧號 | 置頂  | 新聞標題<br>            | 公告日期       | 内容   |
|---|----|-----|---------------------|------------|------|
|   | 1  | (!) | 【緊急通知】 諮商系統使用說明     | 2017/08/14 | 繼續閱讀 |
|   | 2  | (!) | 【好康分享】 導師參加會有好康的!!  | 2017/07/14 | 繼續閱讀 |
|   | 3  |     | 【緊急通知】 新生入學不適應輔導TOP | 2017/07/01 | 繼續閱讀 |

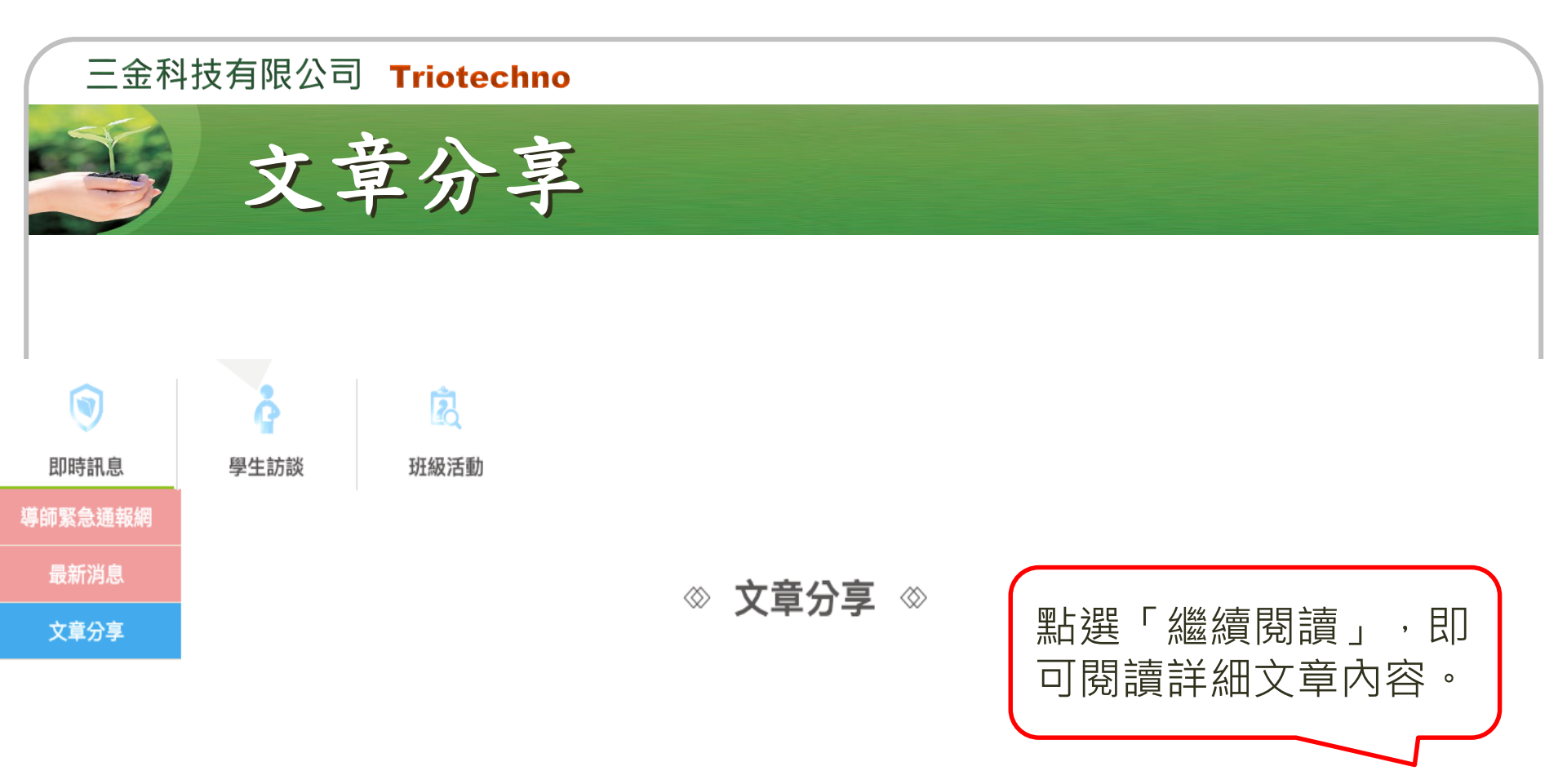

| 序號 | 人氣文章 | 文章標題              | 公告日期       | 内容   |
|----|------|-------------------|------------|------|
| 1  |      | 【家庭教育】 2017「熱愛生命」 | 2017/08/23 | 繼續閱讀 |
| 2  |      | 【社會趨勢】 學輔中心文章分享   | 2017/08/14 | 繼續閱讀 |

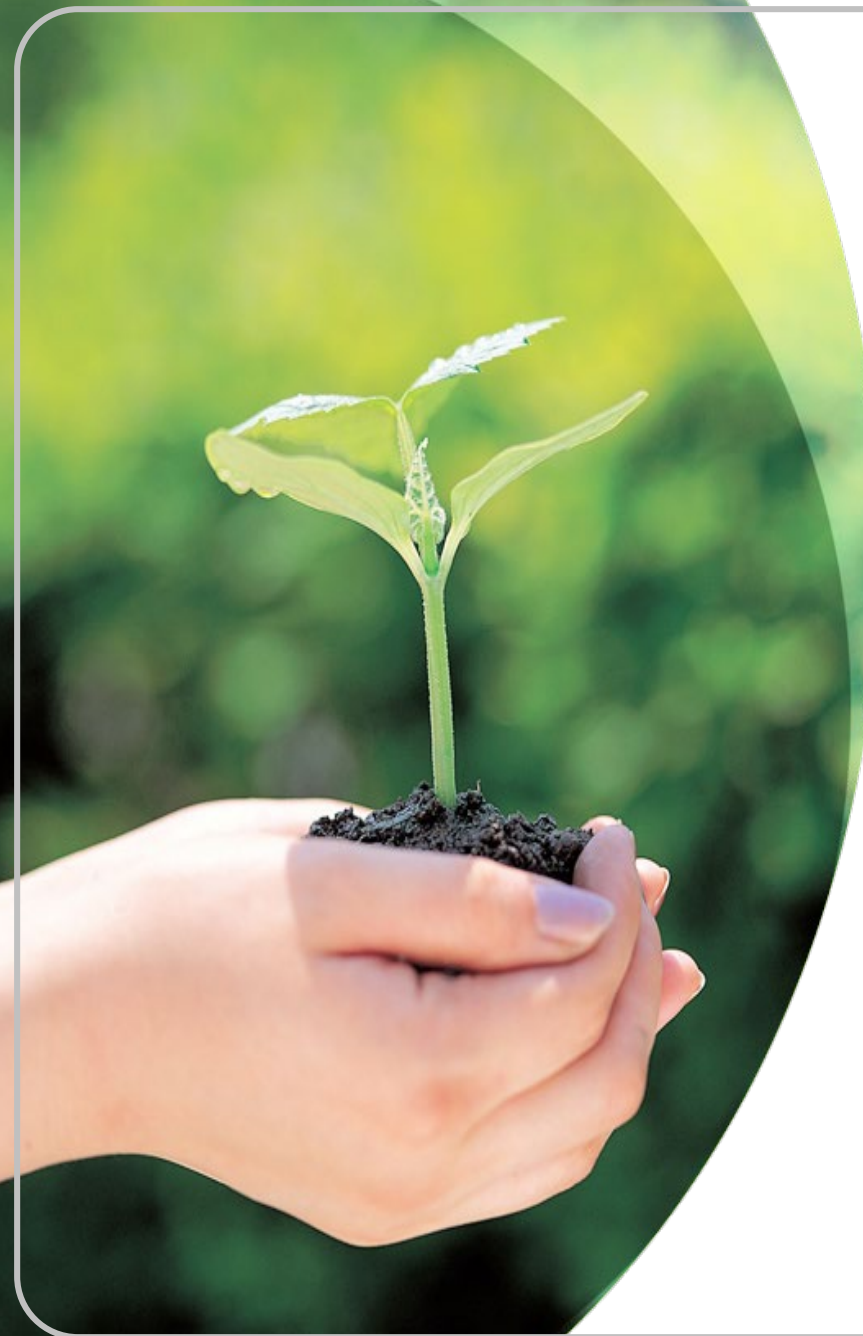

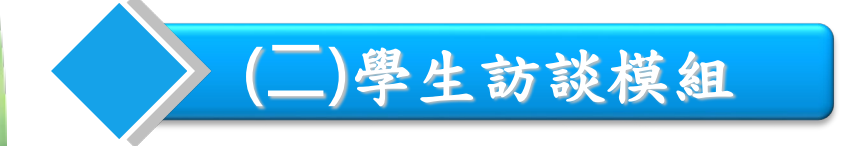

學生訪談

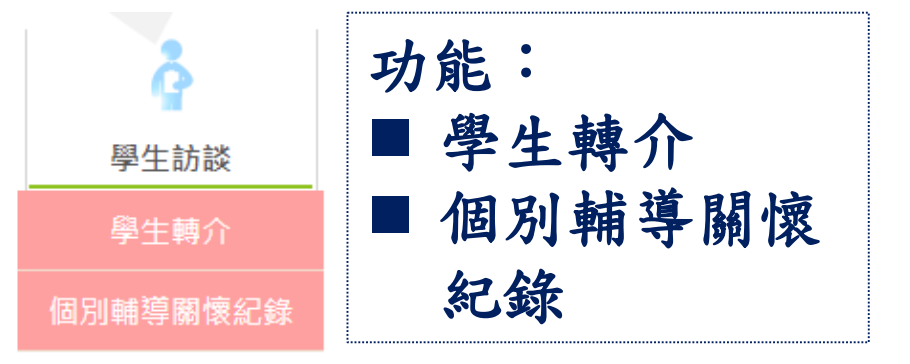

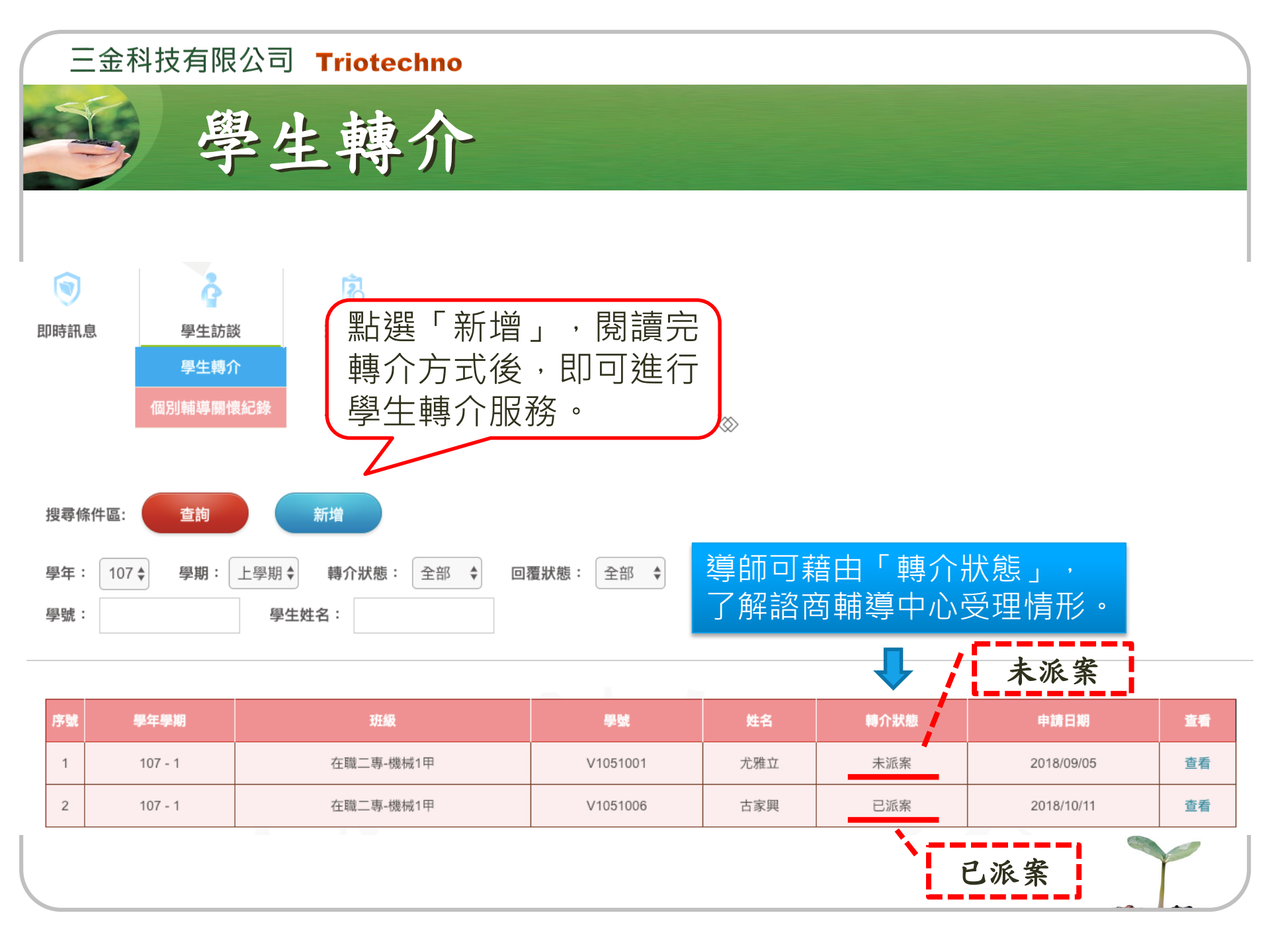

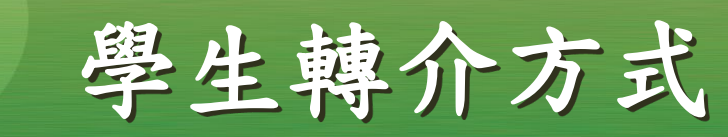

學生轉介方式

×

轉介說明:發現學生有無法處理的心理困擾、不適應行為、有自傷或傷人的意圖,而 需要中心諮詢或協助,煩請導師不吝指教。 轉介方式:

#### 1.直接來電或e-mail至下列所屬學院輔導老師:

| 學院                       | 院輔導老<br>師                                                                                               | 分機   | E-mail                 |    |            |  |  |
|--------------------------|----------------------------------------------------------------------------------------------------|------|------------------------|----|------------|--|--|
| 設計                       | 薛卉芝                                                                                                    | 3611 | emma@g2.usc.edu.tw     |    |            |  |  |
| 管理                       | 王珮蘭                                                                                                    | 3612 | peilanwang@g2.usc.ed   | 88 | 盖白思然       |  |  |
| 民生                       | 張嘉玲                                                                                                    | 3619 | chia-lin@g2.usc.edu.tw | 创  | <u> </u>   |  |  |
| 進修<br>部                  | 楊茹婷                                                                                                    | 3613 | jutyang@g2.usc.edu.tw  | 意  | 」,並點選「下一步」 |  |  |
| <b>2.均</b><br>心ð導<br>煩請導 | 2.填寫『個案轉介申請表』(請至學校首頁ð行政] 主事務處ð諮商輔導一中<br>心ð導師業務ð文件下載ð個案轉介申請表下載填寫。 完畢後,為尊重學生隱私,<br>頃請導師以密件或親自交給本中心所屬院輔導老師 |      |                        |    |            |  |  |
|                          | <ul> <li>□ 我同意並且瞭解說明書之內容。</li> <li>下一步</li> </ul>                                                       |      |                        |    |            |  |  |

#### 三金科技有限公司 Triotechno 生轉介申請表 學生轉介 完成申請表後,點選「儲 儲存 存」,即可送出轉介申請。 轉介申請資料 轉介者 1.1 學年 107 學期 1 \*轉介者手機 \*轉介者EMAIL 輸入「**學號」**後,系統將 \*與當事 自動帶出學生基本資料。 弱 個案資料 100 000000 \*學號 V1051004 姓名 班級 性別 男 生日 1971/03/26 手機 0963 EMAIL \*一、問題類別與需求: □對於與同儕之間互動覺得挫折,需與輔導老師討論與人相處的方式。 □面對生涯抉擇感到茫然,需要與輔導老師討論如何設定生涯目標。 □遭遇感情關係生變,覺得傷心,需要與輔導老師討論如何面對情傷。 一剛到陌生新環境,感覺到不適應,需要與輔導老師討論如何找到安頓身心的方法。 □面對家人的期待,覺得很有壓力,不知道如何表達內心感受與想法,需要與輔導老師討論如何與家人溝通。 □其他。(開放欄位,請導師簡述學生問與需求)

請簡述:

# E金科技有限公司 Triotechno 學生轉介

◎ 學生轉介 ◎

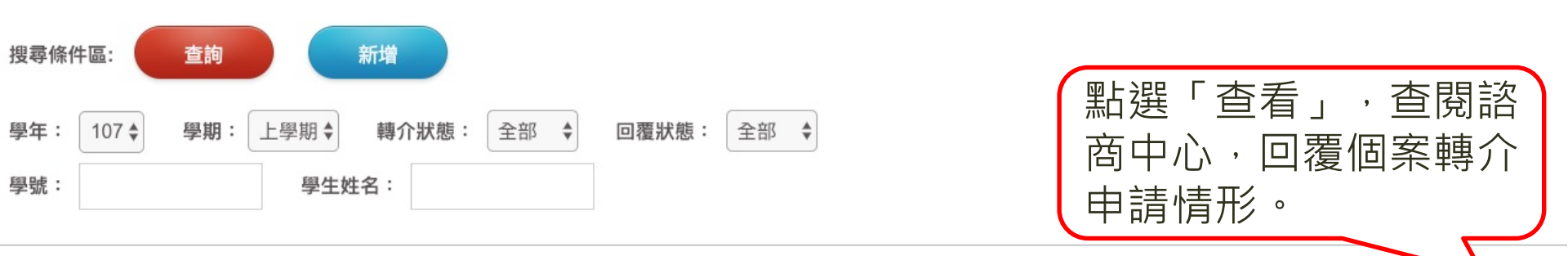

| 序號 | 學年學期    | 學年學期 斑級   |          | 姓名  | 轉介狀態 | 申請日期       | 查看 |
|----|---------|-----------|----------|-----|------|------------|----|
| 1  | 107 - 1 | 在職二專-機械1甲 | V1051001 | 尤雅立 | 未派案  | 2018/09/05 | 查看 |
| 2  | 107 - 1 | 在職二專-機械1甲 | V1051006 | 古家興 | 已派案  | 2018/10/11 | 查看 |

### 三金科技有限公司 Triotechno 學生轉介/轉介單回覆 回上一頁 轉介單回覆 學生轉介 儲存 轉介回覆狀態 回覆狀態:已回覆蓋 楊茹婷 回覆狀態: 已回覆 轉介狀態: 已派案 轉介狀態:已派案 處理情形說明 ●無法聯繫上學生,請協助追蹤聯繫 ○已接案並將持續諮商 ○已接案,個案無意願接受諮商,因此結案 ○甘它 未來協助計畫 ☑持續諮商 ■電話或mail 通知 □通知共同協助人共同協助(請填共同協助人) □其他(請補充說明)

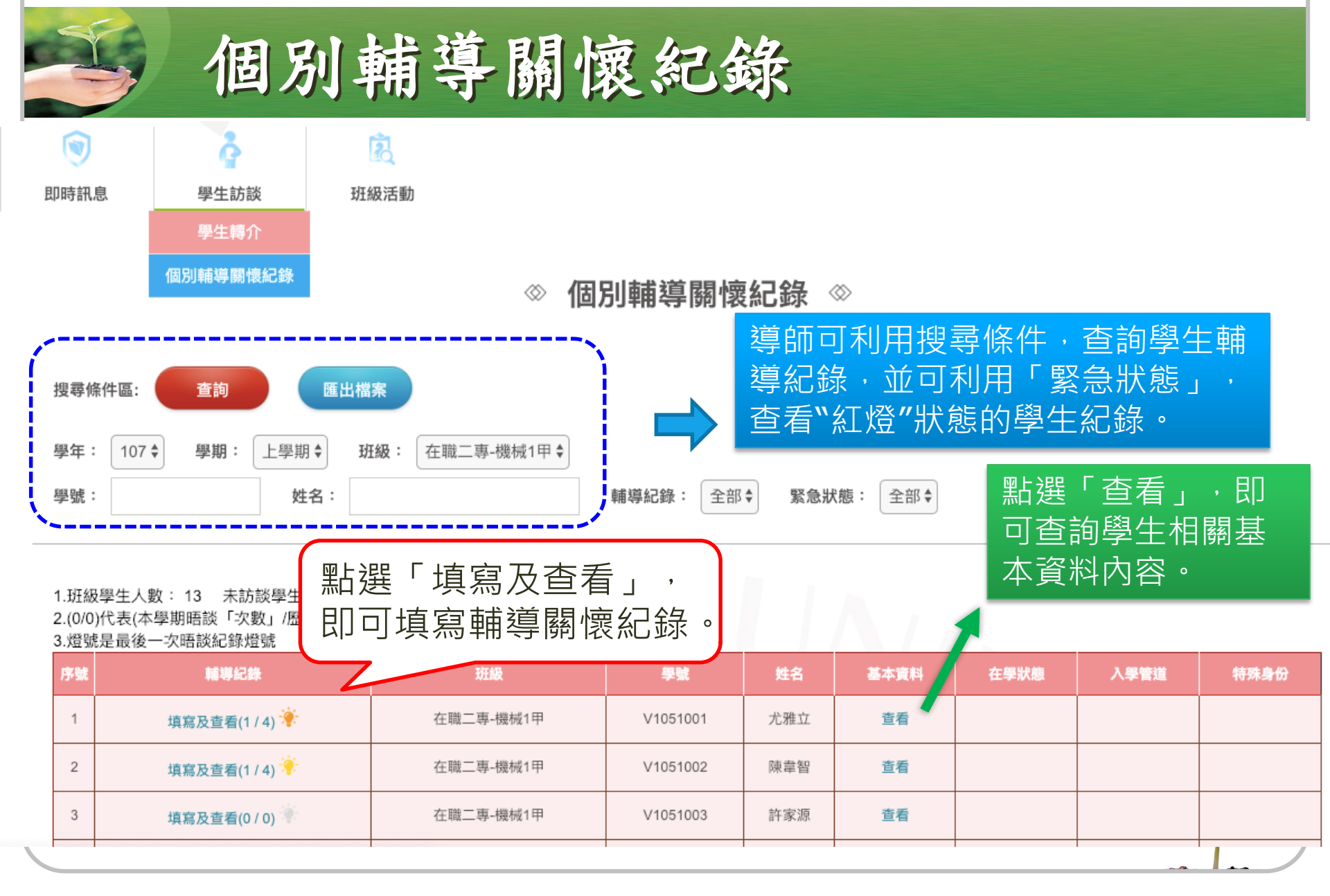

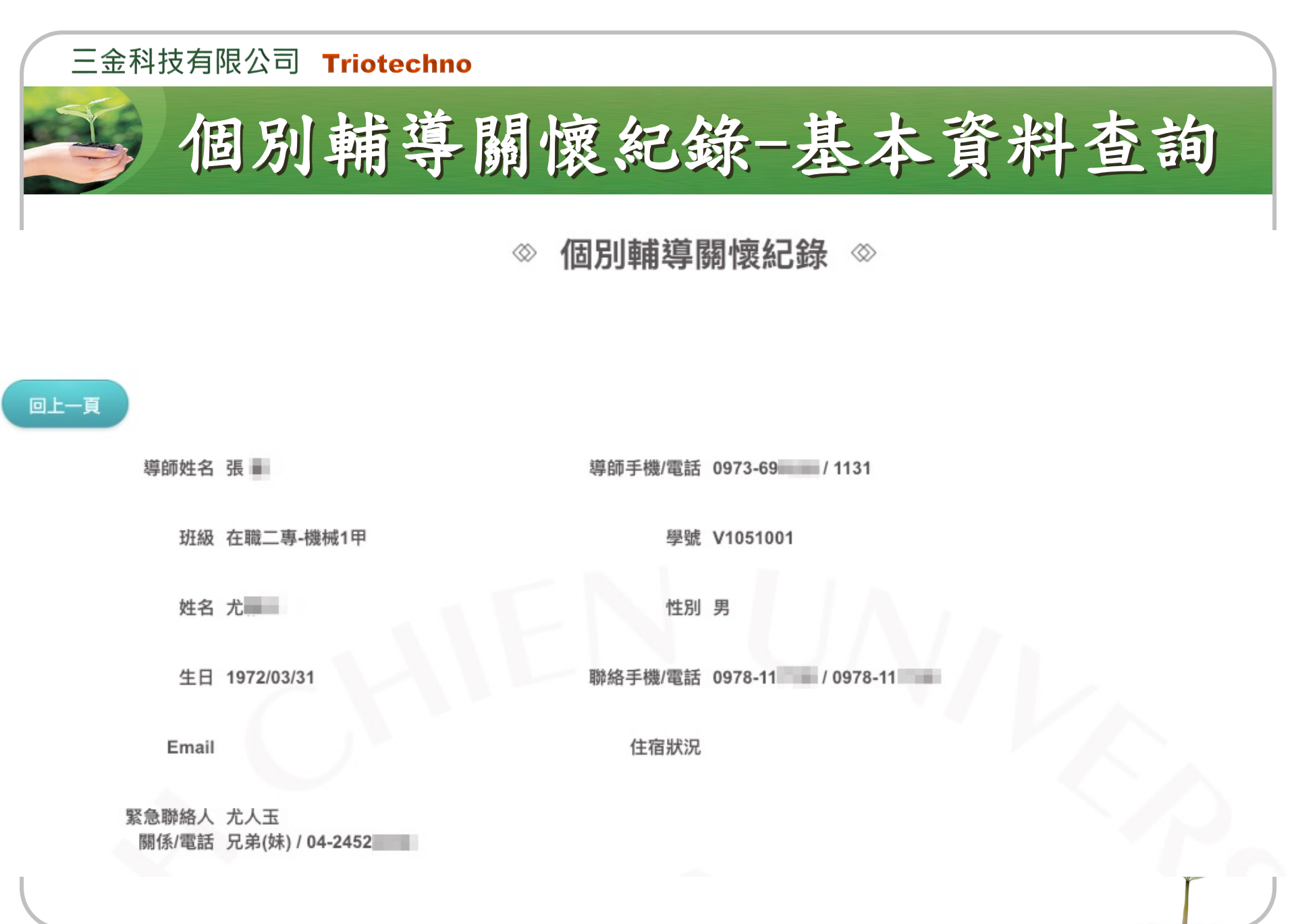

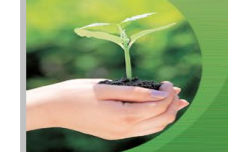

學年學期 107-1

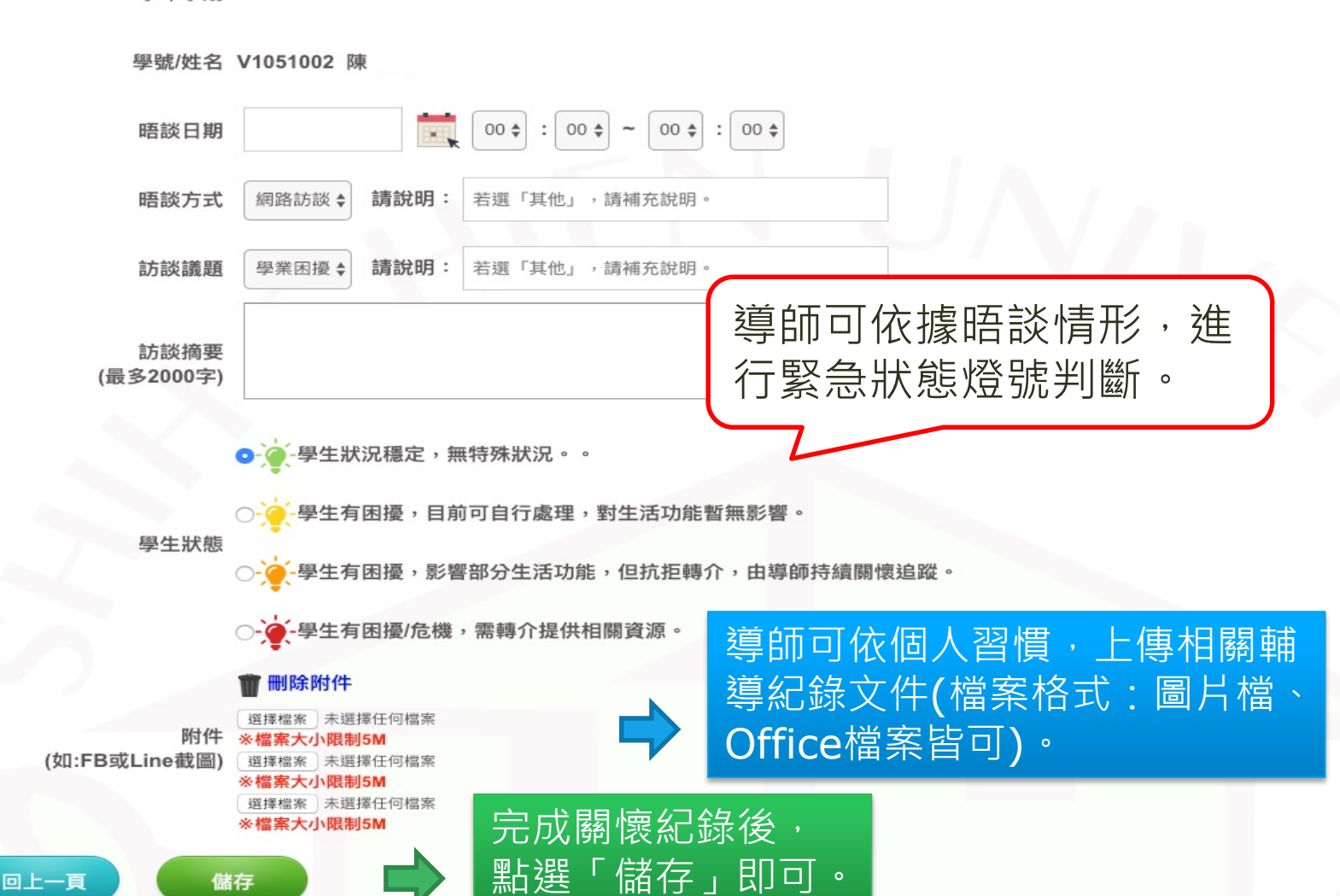

個別輔導關懷紀錄內容

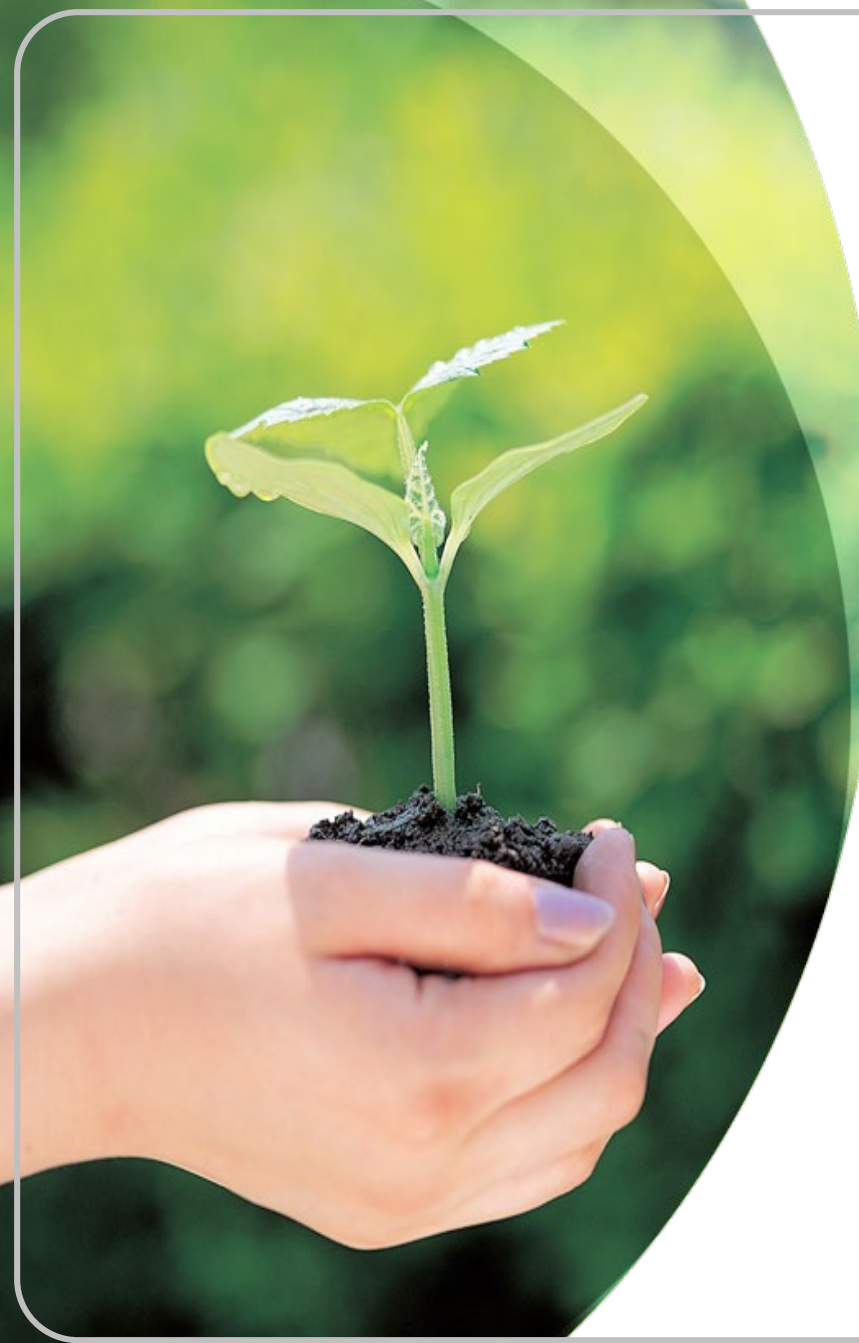

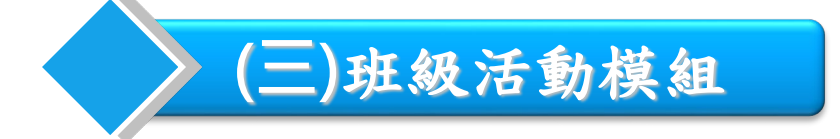

班級活動

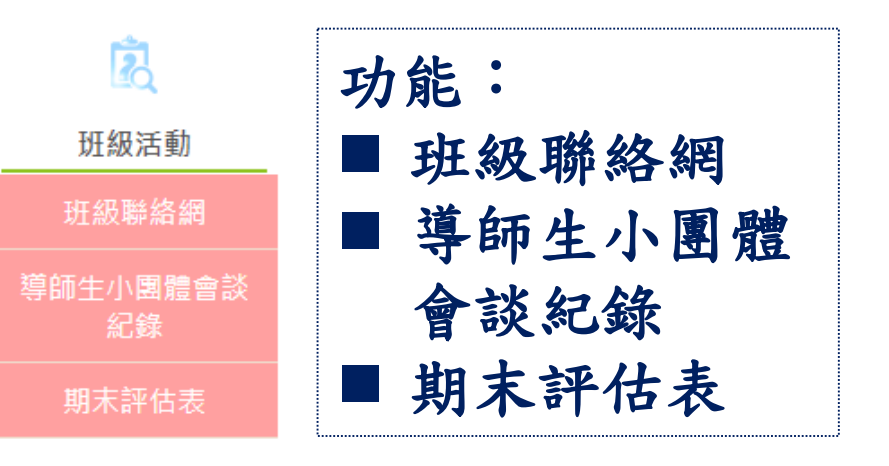

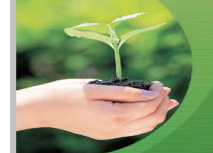

## 班級聯絡網

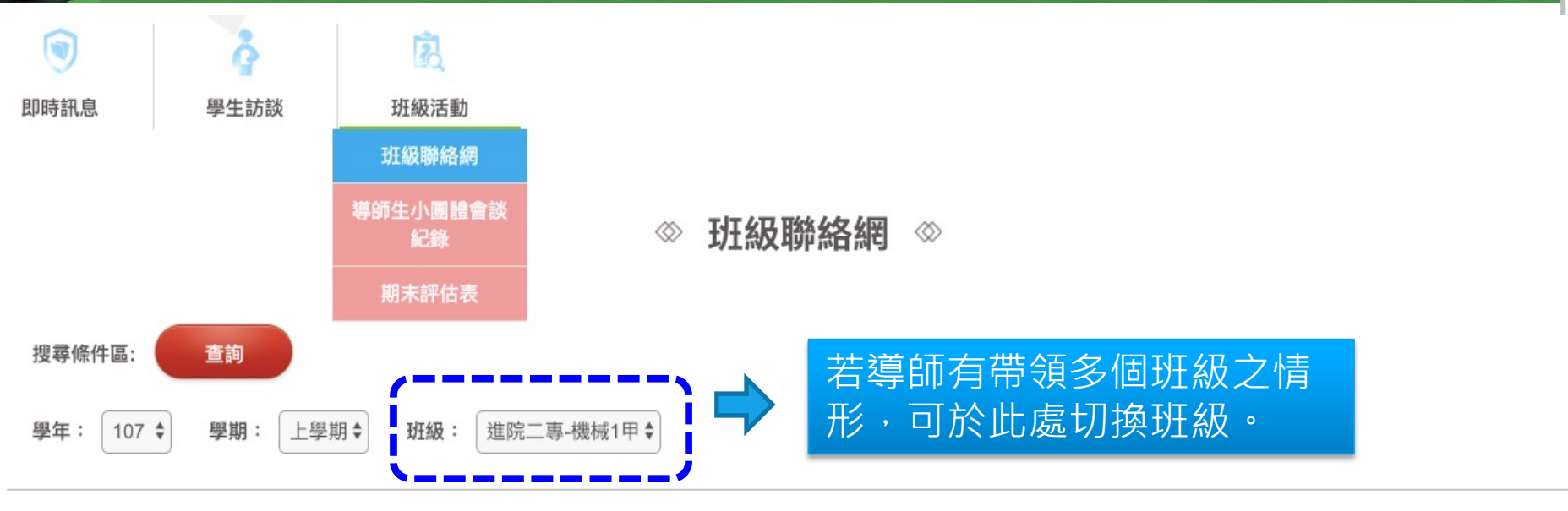

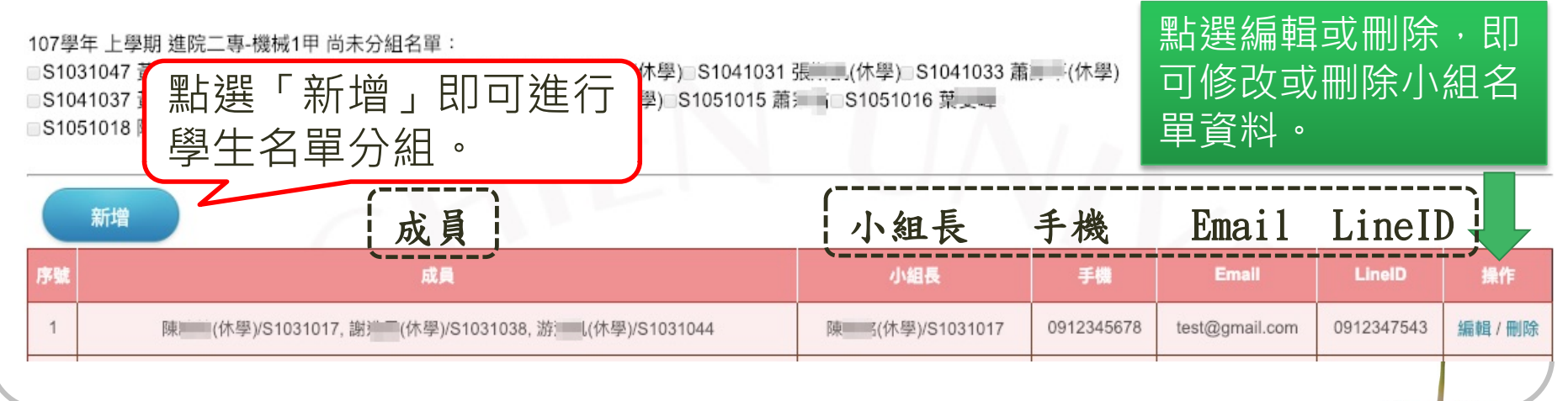

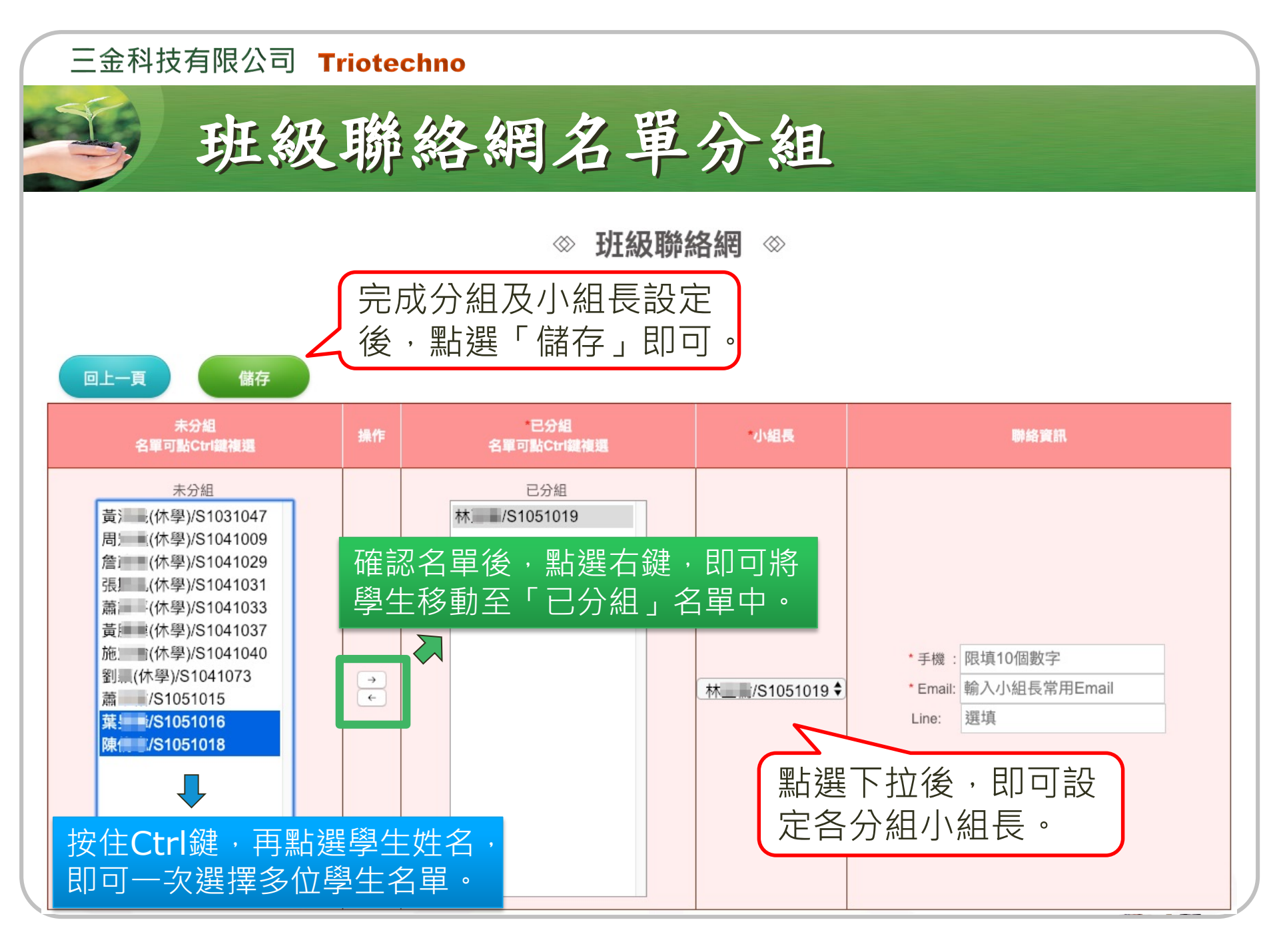

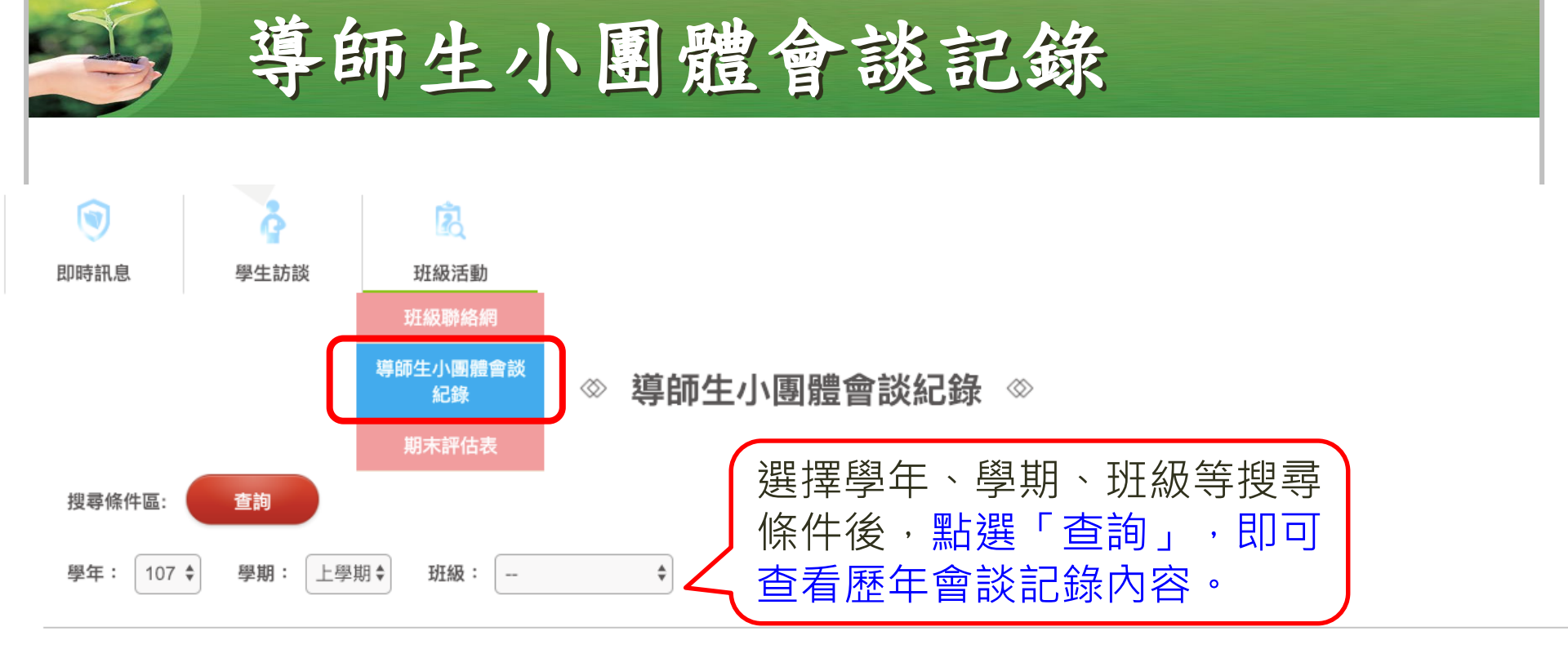

| 序號 | 學年  | 學期 | 斑級        | 已訪(人) | 未訪(人) | 訪談比率   |
|----|-----|----|-----------|-------|-------|--------|
| 1  | 107 | 1  | 進院二專-機械1甲 | 2     | 5     | 28.57% |
| 2  | 107 | 1  | 在職二專-機械1甲 | 0     | 13    | 0.00%  |

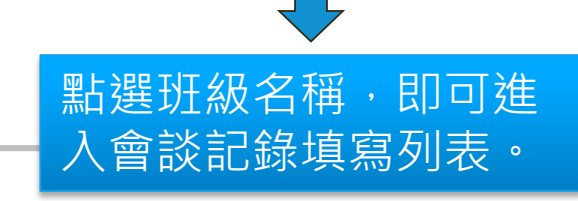

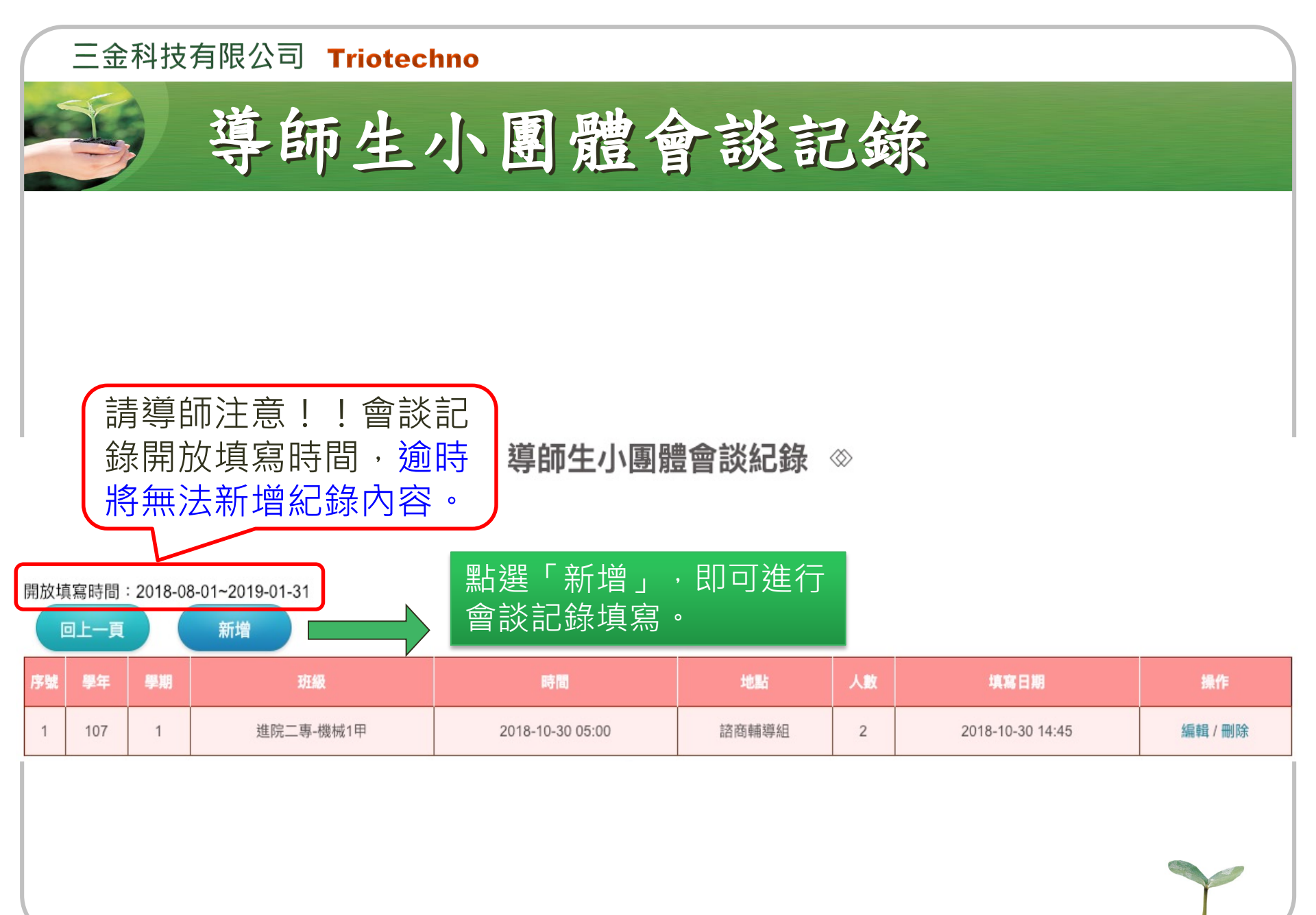

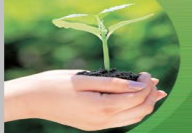

## 新增會談紀錄(填寫內容同舊系統)

學期 107學年度上學期 班級 碩服-甲 許川 導師姓名 ▼時 -- ▼分 開始時間 年 /月/日 點選日期欄位,即可選 擇會談日期、時間。 ▼時 -- ▼分 結束時間 年 /月/日 ---□[未分組]吳 [/M0702004 □[未分組]吳 [/M0702005 □[未分組]魏 =/M0702006 □[未分組]簡 E/M0702007 □[未分組]黃 》/M0702008(休學) □[未分組]劉 [/M0702009 □[未分組]林 [/M0702010 □[未分組]傅 【/M0702011 可於前方Checkbox勾選 □[未分組]周 <= [/M0702012( 參與學生學號 □[未分組]石 『/M0702013 □[未分組]陳 》/M0702014 此次團體會談之學生名單。 □[未分組]廖 《/M0702015 □[未分組]顧 j/M0702017 □[未分組]周 』/M0702018 □[未分組]張 \/M0502007(退學) ④[第2組]夏] M0602006(小組長)

□求學過程 □課業學習

□牛活滴應

會談主題(可複選)

☑[第2組]邱慧 /M0702001 ☑[第2組]邱[ /M0702002 □[第2組]陳 /M0702003

□家庭背景 □人格特質 □牛涯規劃 □ Τ 讀 丁 作

■人際關係 □家庭關係 □親窓關係 □時間管理 □情緒困擾

### 三金科技有限公司 Triotechno 期末評估表 2 學生訪談 班級活動 即時訊息 班級聯絡網 導師生小團體會談 期末評估表 ∞ 點選「填寫」,即可進入期 期末評估表 末評估表填寫頁面;若已完 選擇學年、學期後並點選 搜尋條件區: 查詢 成期末評估表,填寫狀態欄 查詢,即可查看歷年期末 學期: 上學期♦ 學年: 107 🗘 位將轉變為「已填寫」 評估表內容。

| 序號 | 學年  | 學期 | 斑級        | 填窗  |
|----|-----|----|-----------|-----|
| 1  | 107 | 1  | 進院二專-機械1甲 | 已填寫 |
| 2  | 107 | 1  | 在職二專-機械1甲 | 填寫  |

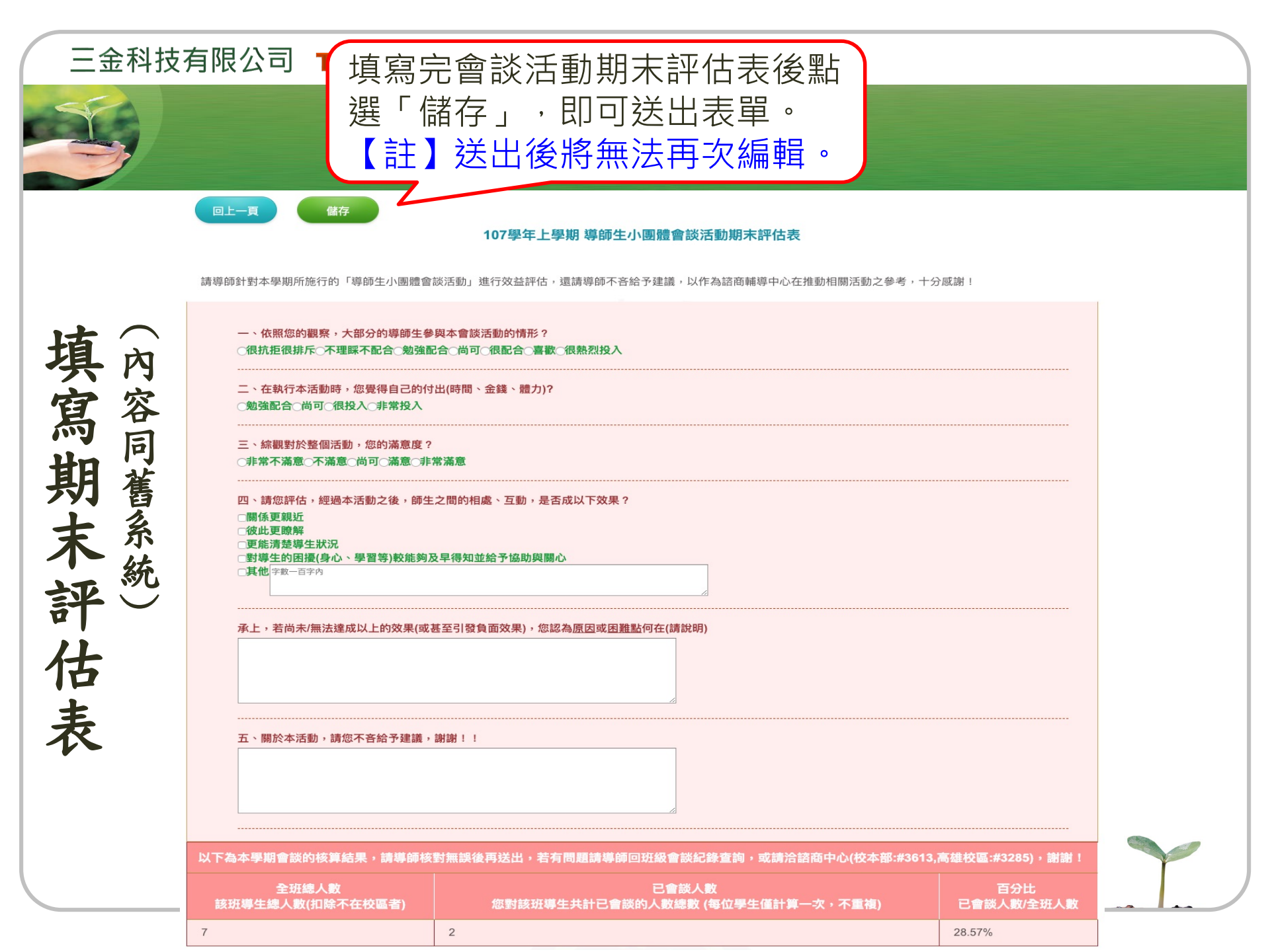

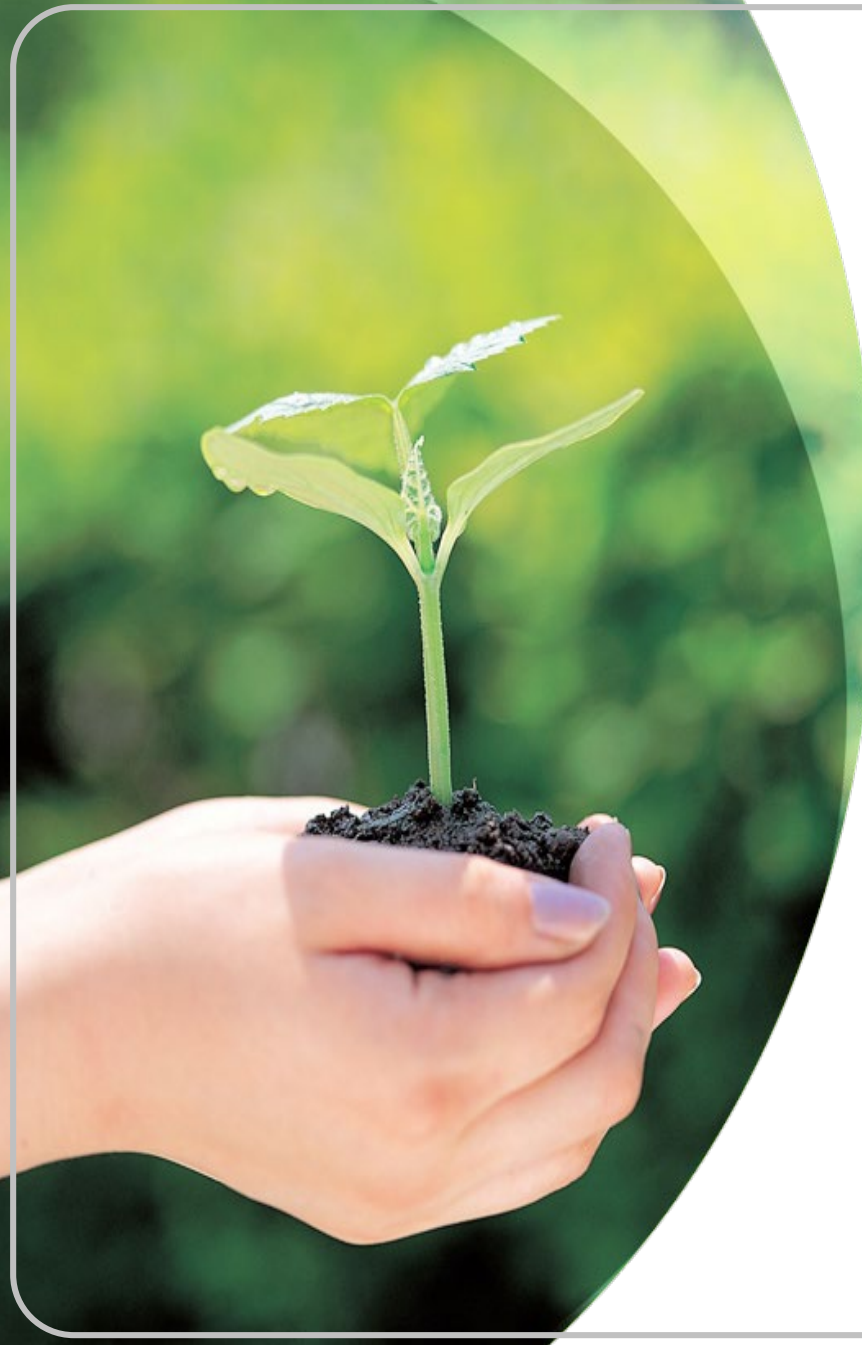

# Thank You !

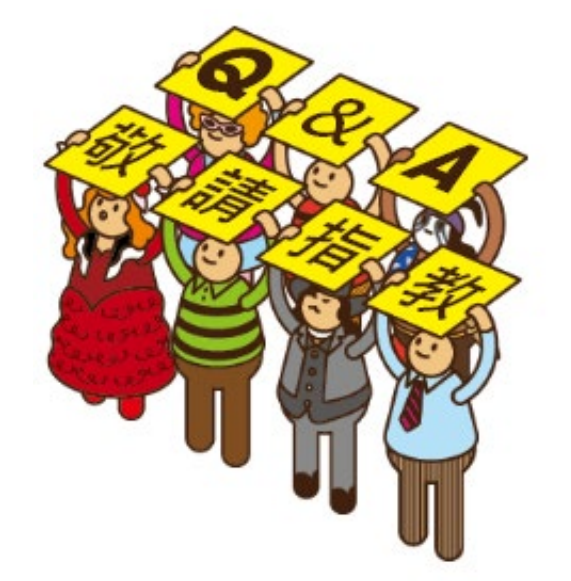